# Agenda

- 2023 PIR student data collection overview
- Submission walkthrough webinar recap
- Verification walkthrough
  - Access TCSI Analytics
  - Confirm live data quality
  - Request for verification activation
  - Verify and sign off
- User tips and timeline

# 2023 PIR student data collection overview

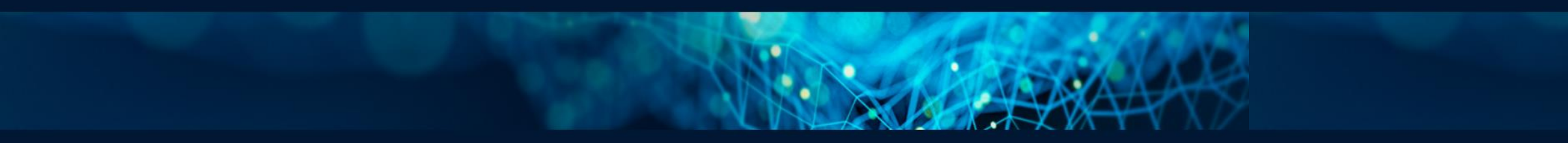

# 2023 PIR Student data collection overview

Submit data Verify data Sign off data

## What is PIR student data collection?

The Provider Information Request (PIR) applies to higher education providers who are not approved to offer FEE-HELP. PIR providers must report their staff and student data annually, as an important information request under Section 28 of the *Tertiary Education Quality and Standards Agency Act 2011* (TEQSA Act).

## Importance of on-time data submission and verification

- Part of provider responsibilities, to ensure accurate data is submitted and verified within the required timeframes
- Failure to do so may impact TEQSA's annual risk assessment cycle

## Sign off due date

• 13 September 2024

## Submission walkthrough webinar recap

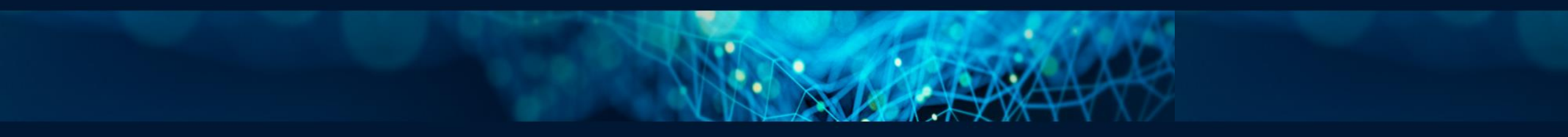

# Submission walkthrough recap

| Topics                           | More info                                                                                                    |
|----------------------------------|----------------------------------------------------------------------------------------------------|
| Reporting<br>requirements        | <ul> <li>Each student data packet contains key info such as scope,<br/>deadlines and compulsory data elements</li> </ul>                                                           |
| PRODA access                     | <ul> <li>Required for data submission via TCSI Data Entry portal and verification via TCSI Analytics</li> </ul>                                                                    |
| Data submission                  | <ul> <li>Two submission mechanisms - <u>API</u> vs <u>TCSI Data Entry</u> portal</li> <li><u>PIR Student data templates</u> for file upload – apply to data entry users</li> </ul> |
| Response file                    | <ul> <li>Access from TCSI Data Entry portal under upload history</li> <li>A source to identify upload errors</li> </ul>                                                            |
| More info – webinar<br>recording | <ul> <li>Access from <u>TCSI News Centre page</u></li> <li>Click on <u>2023 PIR Student Data Collection Submission</u><br/><u>walkthrough</u></li> </ul>                           |

# Data verification walkthrough

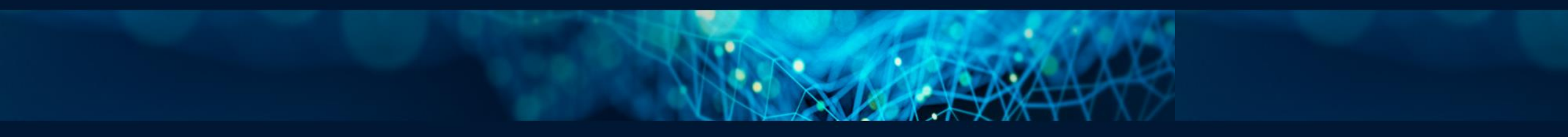

## **Verification Process Overview**

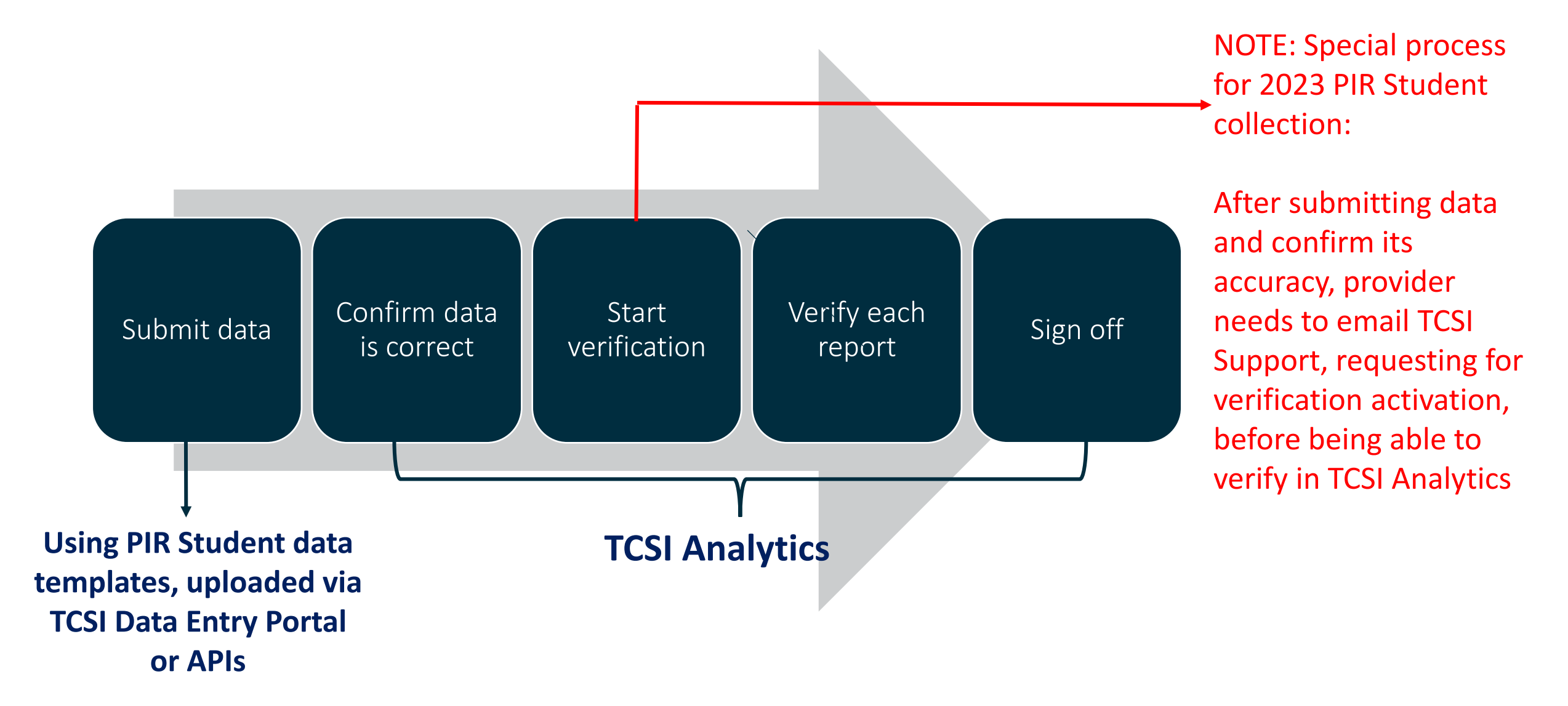

# **Accessing TCSI Analytics for Verification**

TCSI Support website TCSI Access button

Log into <u>PRODA</u> using account credentials

- TCSI Analytics Read
- TCSI Analytics Verify
- TCSI Analytics Signoff

Accept terms & conditions

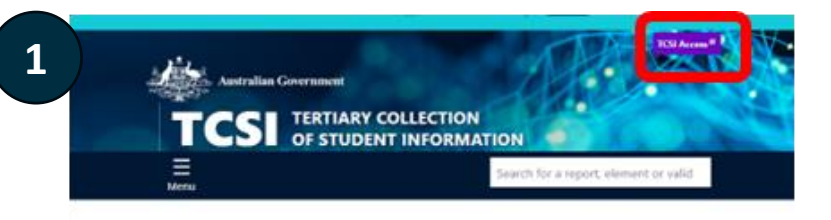

TCSI Support gives you quick access to all the information you need to report students, staff, and applications.

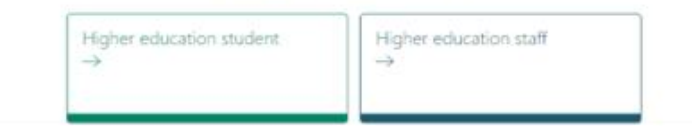

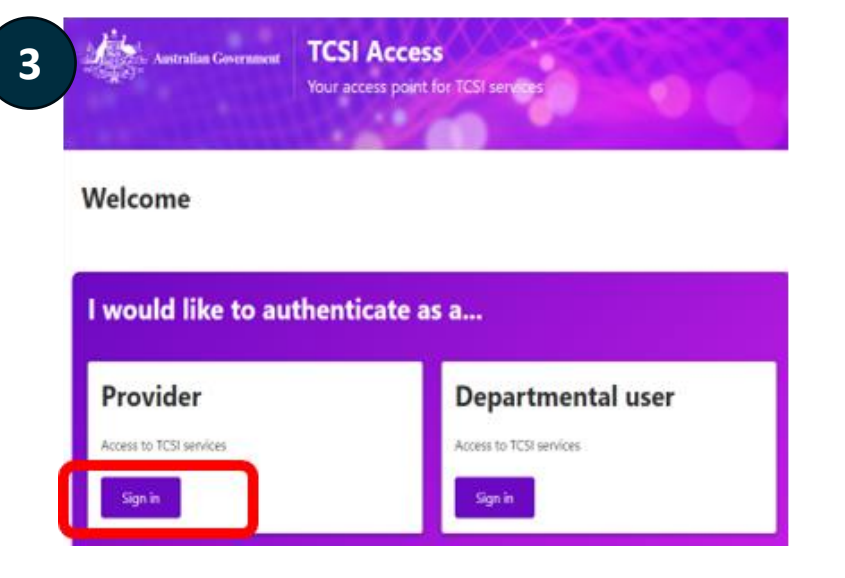

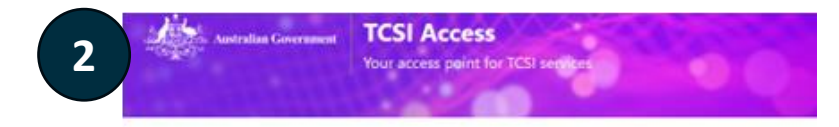

#### Welcome to TCSI Access

You can log into TCSI services by clicking one of the links below. You can also move between TCSI services from here, if you have already logged into a TCSI service.

| TCSI Data entry                       | TCSI Analytics                |
|---------------------------------------|-------------------------------|
| Upload data using files and web forms | Access your data and sign off |
| Go to TCSI Data entry                 | Go to 7CSI Analytics          |
|                                       |                               |
| Australian Government PRODA           | A<br>Digital Access           |

| Isername             |      |
|----------------------|------|
| orgot your username? |      |
| assword              |      |
|                      | Show |
| orgot_your_password? |      |
| -0.555404            |      |
| Login                |      |

## What reports need to be verified

## Four reports need to be verified under the PIR Student Collection:

#### **PIR Student**

| Verification Reports                                         | Live Reports and coding notes                             |
|--------------------------------------------------------------|-----------------------------------------------------------|
| PIR Enrolment Verification Report                            | PIR Enrolment Live Data Report                            |
| PIR EFTSL Verification Report                                | PIR EFTSL Live Data Report                                |
| PIR Course Completions (All Students) Verification<br>Report | PIR Course Completions (All Students) Live Data<br>Report |
| PIR Unit of Study Completions Verification Report            | PIR Unit of Study Completions Live Data Report            |

- Check coding notes to understand the reports
- More details visit:

Provider Information Request (PIR) Data Verification | TCSI Support

## **Confirm your live data quality**

## View your submitted data in live report

| Live Summary Data | PIR Course Completions (All Students) Live Data Report |
|-------------------|--------------------------------------------------------|
| Live Summary Data | PIR EFTSL Live Data Report                             |
| Live Summary Data | PIR Enrolment Live Data Report                         |
| Live Summary Data | PIR Unit of Study Completions Live Data Report         |

Live Reports – reflects what's in TCSI, updated each night by system. Data is viewable the next day after the submission.

## **Confirm your live data quality**

- Use Attribute Categories to filter data
- Ensure 2023 is selected as reporting year
- To view submission details, right click a figure and use the drill-through function
- To identify discrepancies, cross check against the Response file from TCSI Data Entry portal

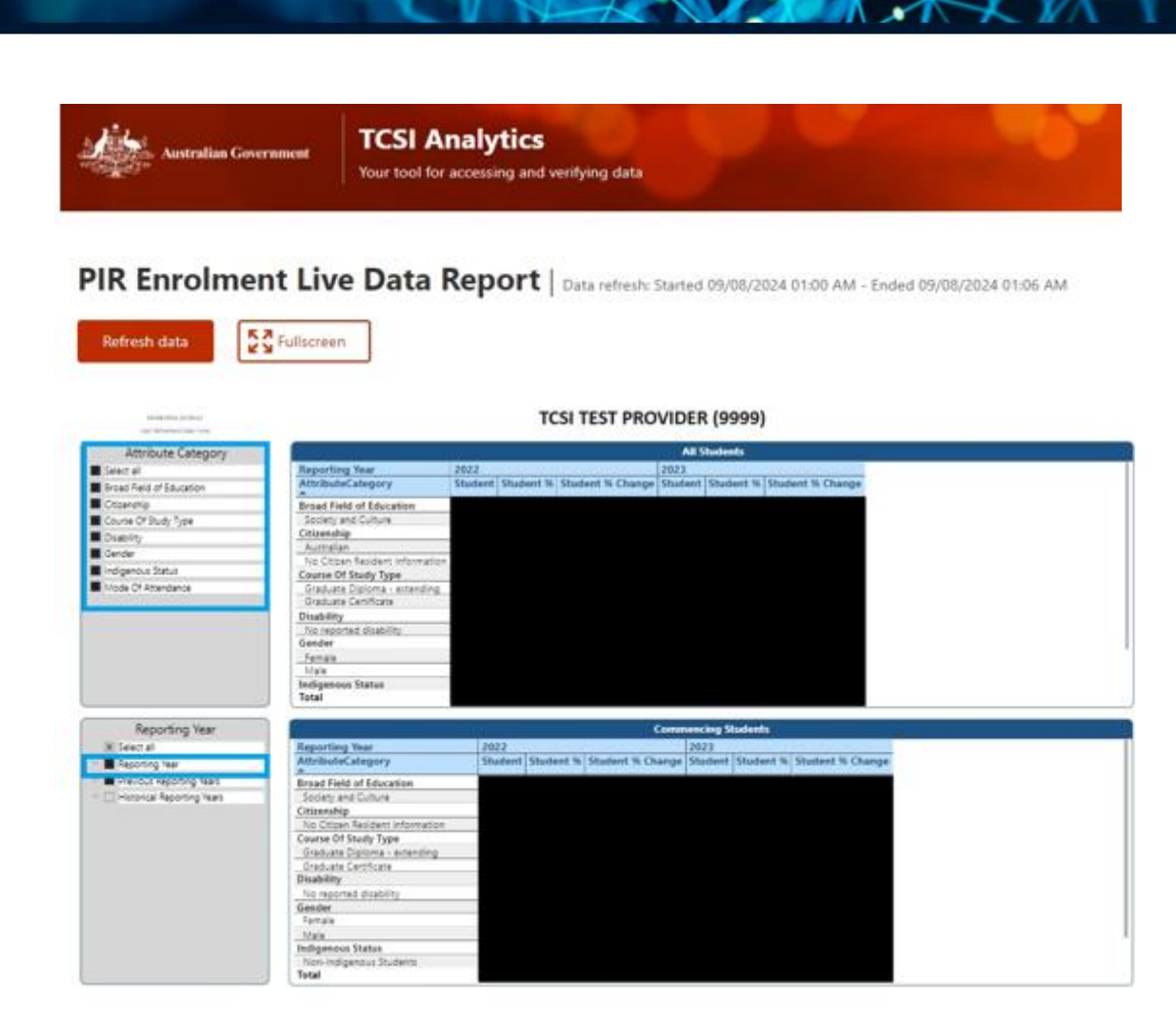

## **Request for verification activation**

## If you are ready to verify

Please first ensure data in the live reports are accurate.

- If your live data is correct, email <u>TCSIsupport@education.gov.au</u> using subject line
  - "2023 PIR Student data request for verification activation"
- If not, continue working on data submission before emailing TCSI for verification activation

## **Request for verification activation**

| Collection *        |                                                 |
|---------------------|-------------------------------------------------|
| PIR Students        |                                                 |
|                     |                                                 |
| Verification Report | PIR Enrolment Verification Report               |
| Verification Report | PIR Unit of Study Completions Verification Repo |
| Verification Report | Staff Full-time Equivalent Verification Report  |
| Verification Report | Staff Numbers Verification Report               |

- the department will activate your organisation's PIR Student collection upon receiving the provider request
- PIR Student verification reports will then be viewable in TCSI Analytics for the provider to start verification

Please note, Verification reports match to what's in the live reports until provider has clicked on "Start Verification" button

# **Start verification**

- Collection status = ACTIVATED
- Click on "Start verification" to start the process
- See <u>Provider Verification User</u> <u>guide</u> page 14 - 15 for more details

## Reports Verification Collection \* PIR Students Status ACTIVATED Due date Data refresh started Data refresh ended Start verification

Confirmed as accurate

Activities

# Verify each report

- Collection status = VERIFYING
- Click and verify each report
- See <u>Provider Verification User</u> <u>guide</u> page 16 - 18 for more details

| Activities                                             |  |
|--------------------------------------------------------|--|
| Reports Verification                                   |  |
| Collection *<br>PIR Students                           |  |
| Status VERIFYING Due date Data refeesh started         |  |
| Data refresh ended                                     |  |
| Start verification Refresh data Sign off Request Reset |  |
| PIR Enrolment Verification Report                      |  |
| PIR Unit of Study Completions Verification Report      |  |
| Staff Full-time Equivalent Verification Report         |  |
| Staff Numbers Verification Report                      |  |

# Sign Off

## Before sign off

• Ensure status for all verification reports in the collection = VERIFIED

## When sign off

- Tick check box next to "Confirm as accurate"
- Click "Sign off" button
- See <u>Provider Verification User guide</u> page 20 for more details

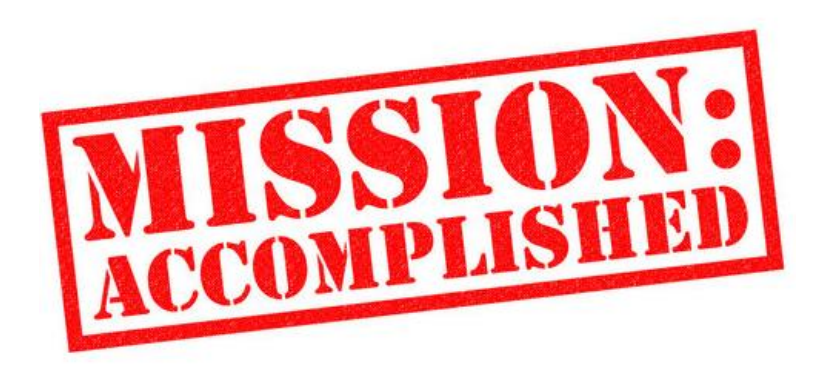

# Refresh

## **Refresh:**

#### When to use:

- Refresh is not compulsory.
- Click the "*Refresh*" button when changes to live data are made <u>after</u> the "*start verification*" button has been clicked, so that the verification report can capture updates made to live data.

#### What happens when you Refresh data:

- **Refresh** applies to a whole Collection and takes overnight to complete.
- During the process, you cannot further verify any report when a collection is Refreshing.
- When the Refresh process is complete (the next day), make sure to click on the "*Start Verification*" button again for that collection so you can verify each report and sign off.

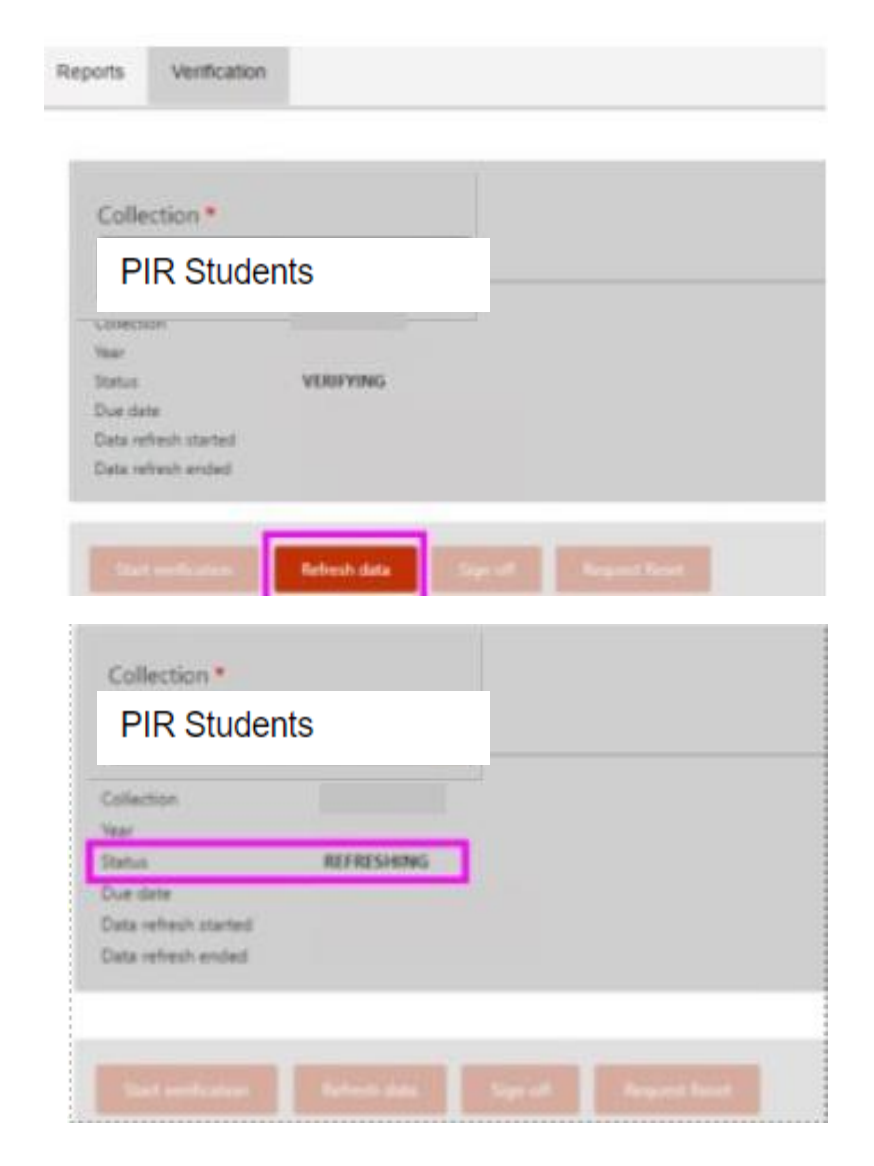

# Be mindful during verification

## **Useful Tools:**

| What to<br>verify | <ul> <li><u>Verification landing page</u></li> <li>List of verification reports</li> <li>Coding notes</li> </ul> |
|-------------------|----------------------------------------------------------------------------------------------------|
| How to<br>verify  | <ul> <li>Provider Data Verification User Guide</li> <li>Pages 14 – 23 step-by-step instruction</li> </ul>        |

#### **Data Checking:**

- Review and click "Verify" for ALL reports before attempting to sign off
- Verification reports are updated each night until the "*Start Verification*" button is clicked on.

#### **Remember:**

- Data needs to be complete and accurate when signing off.
- No changes can be made after your signed-off reports are finalised.

# Be mindful during verification

When there is no 2023 student enrolment

Please verify the empty reports and sign off:

- 1. login to TCSI Analytics
- 2. verify the 4 empty PIR student verification reports individually underneath the 2023 PIR Student collection
- 3. tick the box next to "confirm as accurate" and sign off the collection

# **Actions and timeline**

٠

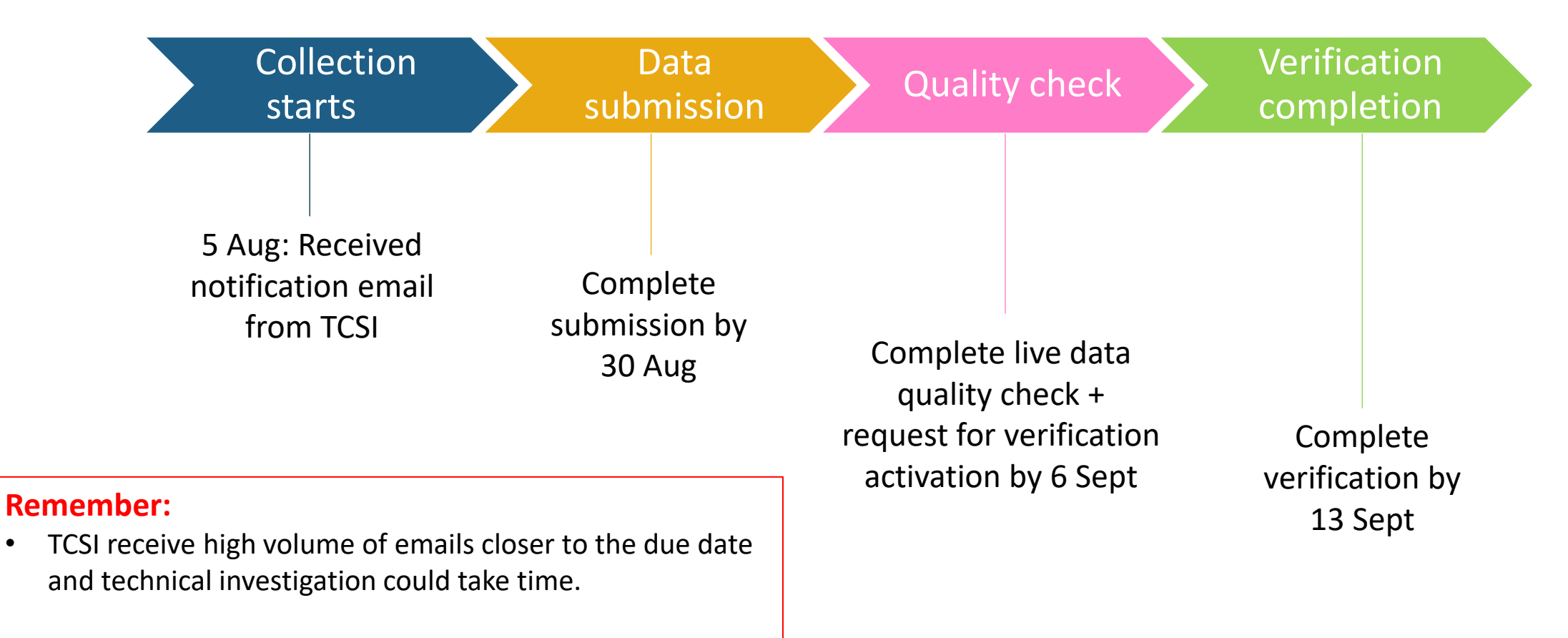

To avoid your verification completion becoming overdue, ٠ please submit your questions early to allow sufficient time further progressing upon receiving TCSI advice.

# **Verification in TCSI**

#### Activated

•Status applies when the department opens a collection for verification.

#### •The **START VERIFICATION** button has been enabled for providers to start verification.

#### Verifying

•Status after the provider has selected the collection and clicks "Start verification"

• Providers verify by checking the accuracy of the data, one report at a time.

#### Verified

•Status after the provider indicates that all reports within the collection have been checked and VERIFIED.

• Requires PRODA role: TCSI Analytics – Verify.

#### Refreshing

•Status after the provider selects **REFRESH DATA** to update the reports.

• Providers refresh their reports when errors are detected after starting verification, and the data has been corrected in TCSI live data.

 Refresh is an overnight process and the collection will not be available while the refresh is in progress.

#### Signed Off

• Status appears when the collection is **SIGNED OFF**.

• Requires PRODA role: TCSI Analytics – Signoff.

#### • **RESET REQUEST** updates the status to **RESET** and is used if the sign off was performed in error. The status will return to **VERIYED** if the department accepts the request.

•When all providers have signed off, the Collection is **FINALISED** by Education.

#### Contact us at:

- Reporting scope, and timing of the collection as well as administrative queries
  - collections@teqsa.gov.au
- Tech support
  - TCSIsupport@education.gov.au

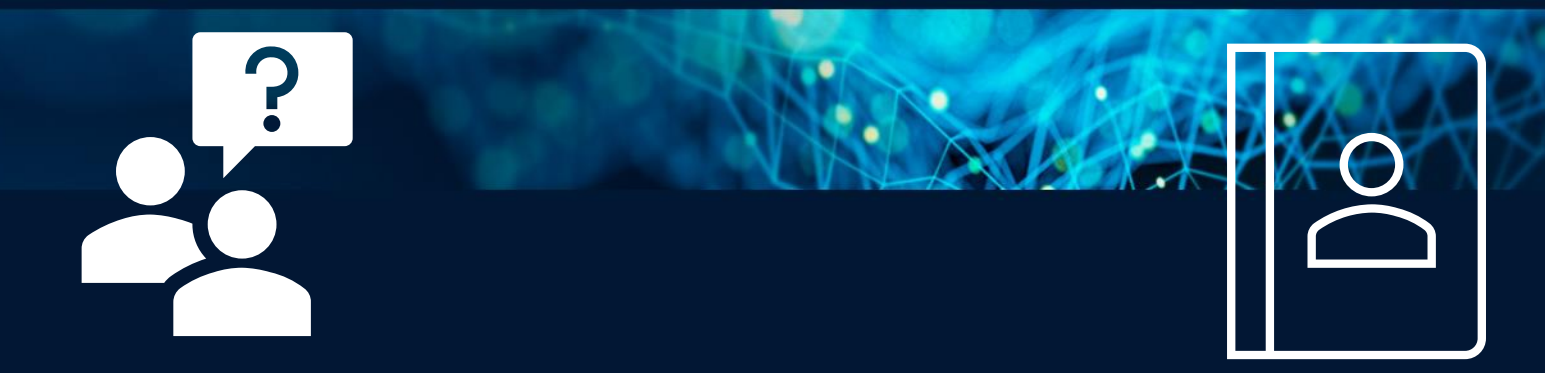

# Questions?